## 長野県A・コープ公式アプリ 新規登録・カード連携手順

2

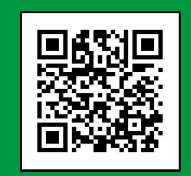

新規登録

認証コード フォーム 入力 入力

認証コードを入力してください。

-0-

-0

登録完了

戻る

0-

認証コード

送信

認証コード

登録メールアドレス

メールが届かない場合

A

\*メールの場合、ドメイン指定受信されている方は "@nagano-accoop.co.jp"の指定をお願いします。

認証コードを再送する

届いた認証コードを

入力して「送信」

¥

【長野県A・コープ公式アプリ】を 「Playストア」や 「AppStore」などで 検索 または「QRコード」から ダウンロードしご利用ください。

A・コープ友の会カードの連携には A・コープ友の会会員番号が必要です。 ※連携の際には友の会カード入会申込日より 約2週間経過しないと連携ができません。

※【長野県 A・コープ公式アプリ】と

※会員番号が0から始まる会員様は システム上カードとの連携ができません。

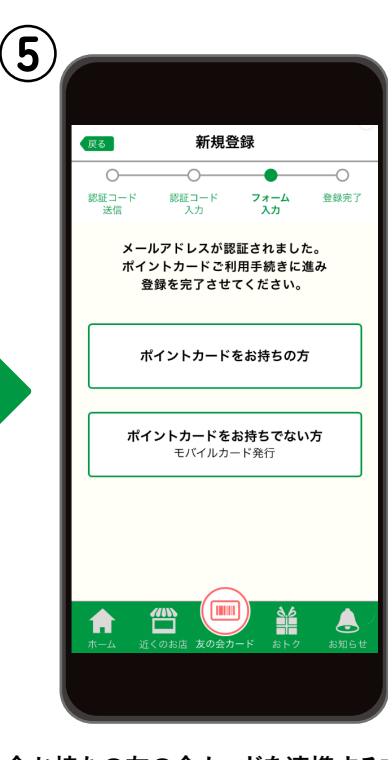

今お持ちの友の会カードを連携する方 →「ポイントカードをお持ちの方」 新規会員登録をする方 →「ポイントカードをお持ちでない方」 どちらかを選択

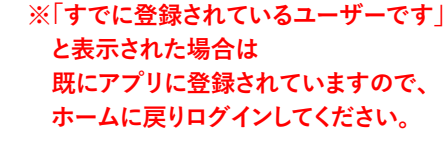

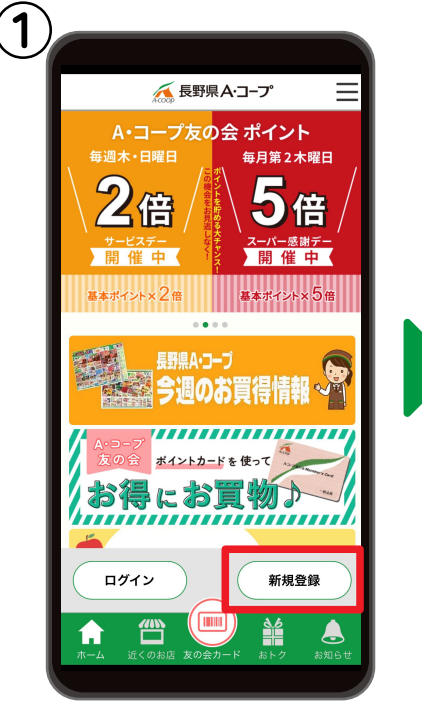

【新規登録】を選択

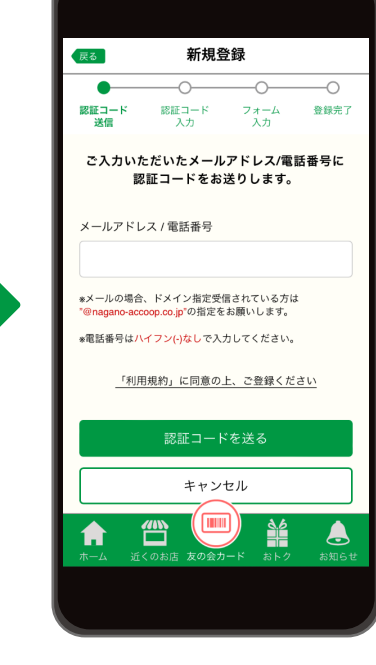

メールアドレス または携帯電話番号を入力し、 「認証コードを送る」を選択

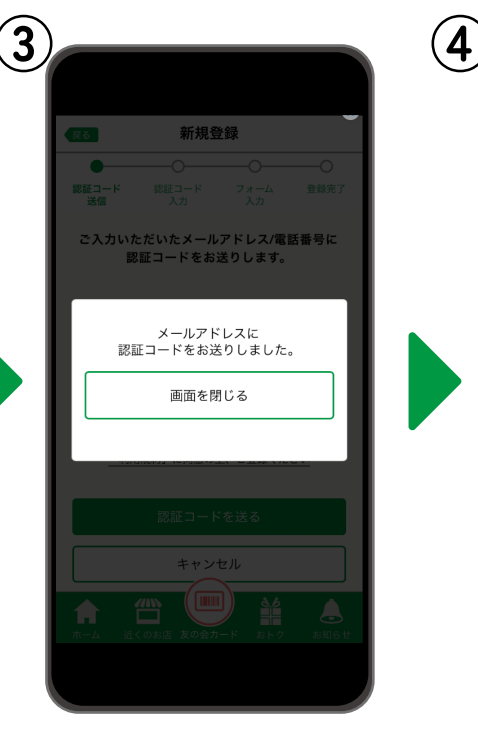

メールアドレスまたは ショートメール(SMS)に 認証コードが届く

## カード連携の方▶「ポイントカードをお持ちの方」

| (日本)   (日本市本)   (日本市本)   (日本)   (日本)   (日本)   (日本)   (日本)   (日本)   (日本)   (日本)   (日本)   (日本)   (日本)   (日本)   (日本)   (日本)   (日本) <td< th=""><th>位所 (都道有単本区町村)<br/>位所 (御道・道物名)<br/>在所 (御道・道物名)<br/>年年月日 (西町で記入)<br/>入力町: 1990813<br/>哲加 文在 別性<br/>込道びください ○<br/>入力灯容確認</th><th>①   ①     ①   ①     ①   ①     ①   ①     ①   ①     ①   ①     ①   ②     ①   ②     ①   ○     ②   ○     ①   ○     ②   ○     ③   ○     ④   □     ○   ○     ○   ○     ○   ○     ○   ○     ○   ○     ○   ○     ○   ○     ○   ○     ○   ○     ○   ○     ○   ○     ○   ○     ○   ○     ○   ○     ○   ○     ○   ○     ○   ○     ○   ○     ○   ○     ○   ○     ○   ○     ○   ○     ○   ○     ○   ○     <td< th=""><th></th><th></th></td<></th></td<> | 位所 (都道有単本区町村)<br>位所 (御道・道物名)<br>在所 (御道・道物名)<br>年年月日 (西町で記入)<br>入力町: 1990813<br>哲加 文在 別性<br>込道びください ○<br>入力灯容確認 | ①   ①     ①   ①     ①   ①     ①   ①     ①   ①     ①   ①     ①   ②     ①   ②     ①   ○     ②   ○     ①   ○     ②   ○     ③   ○     ④   □     ○   ○     ○   ○     ○   ○     ○   ○     ○   ○     ○   ○     ○   ○     ○   ○     ○   ○     ○   ○     ○   ○     ○   ○     ○   ○     ○   ○     ○   ○     ○   ○     ○   ○     ○   ○     ○   ○     ○   ○     ○   ○     ○   ○     ○   ○     ○   ○ <td< th=""><th></th><th></th></td<> |                            |                           |
|----------------------------------------------------------------------------------------------------|----------------------------------------------------------------------------------------------------|----------------------------------------------------------------------------------------------------|----------------------------|---------------------------|
| 友の会カード登録時に<br>ご記入いただいた<br>電話番号を入力                                                                                                    | 必要事項を入力し<br>「入力内容確認」を選択                                                                                        | 内容を確認し「送信」                                                                                                    | 「画面を閉じる」を押すと<br>ホーム画面に戻ります | ここを選択すると<br>会員カードが表示されます。 |

## 新規会員登録の方▶「ポイントカードをお持ちでない方」

| 住所(編者/昭均近時中)     住所(編者: 道物名)     住所(編4: 道物名)     上午月日(国際で起入)     人力村: 1500001:     出版     生     大村: 1500001:     出版     生     人村: 1500001:     出版     工     と、こを期時される広照     人力村容確認 | 1   住所(細道明県地区町村)     1   住所(細道明県地区町村)     1   住所(細道明泉地区町村)     1   住所(細道明泉地区町村)     1   住所(細道明泉地区町村)     1   住所(細道明泉地区町村)     1   住所(細道明泉地区町村)     1   住所(細道明泉地区町村)     1   日本(日本)     1   日本(日本) |              |               |
|----------------------------------------------------------------------------------------------------|----------------------------------------------------------------------------------------------------|--------------|---------------|
| 必要事項を入力し                                                                                                    | 内容を確認し「送信」                                                                                                    | 「画面を閉じる」を押すと | ここを選択すると      |
| 「入力内容確認」を選択                                                                                                    |                                                                                                    | ホーム画面に戻ります   | 会員カードが表示されます。 |